### Employer Portal Release Notes

Release May 2023

### Table Of Contents

| 1   | Overview                                      | .3  |
|-----|-----------------------------------------------|-----|
| 1.1 | Employer Portal Sprint And Release Dates 2023 | . 3 |
| 2   | User Impact                                   | .4  |
| 3   | Enhancements                                  | .5  |
| 4   | Accessibility                                 | .6  |
| 4.1 | Employee Portal                               | . 6 |
| 4.2 | User Maintenance                              | . 6 |
| 4.3 | Contributions/Member Grid                     | . 6 |
| 5   | Validation And Rule Changes                   | .7  |
| 6   | Defects Fixed                                 | .8  |

- 2

## 1 Overview

The SuperChoice Employer Portal will not be available as follows:

#### <u>UAT:</u>

Thursday 18 May, 2023 12:00pm – 3:00pm (AEST)

#### **Production:**

Tuesday 30 May, 2023 7:00pm – 10:00pm (AEST)

#### $1.1 \ \ {\rm Employer \ Portal \ Sprint \ and \ Release \ Dates \ 2023}$

Note that these release dates are subject to change

| Release   | UAT            | Production     |  |
|-----------|----------------|----------------|--|
| June      | Tuesday 6-Jun  | Tuesday 4-July |  |
| July      | Tuesday 11-Jul | Tuesday 1-Aug  |  |
| August    | Tuesday 8-Aug  | Tuesday 22-Aug |  |
| September | Tuesday 29-Aug | Tuesday 12-Sep |  |
| October   | Tuesday 19-Sep | Tuesday 10-Oct |  |
| November  | Tuesday 24-Oct | Tuesday 7-Nov  |  |
| December  | Tuesday 21-Nov | Tuesday 5-Dec  |  |

Overview – 3

## 2 User Impact

The submission experience on the employee portal has been improved - a spinner icon is shown while employee submission is in progress and the employee alerted when the submission has been successful.

User Impact – 4

### 3 Enhancements

This release is primarily focused on the UK go live, so for our Australian clients there are no enhancements.

Enhancements – 5

## 4 Accessibility

#### 4.1 Employee Portal

- Show password icon is now accessible using keyboard navigation.
- Back to login button is selectable using keyboard.
- Employee confirm checkbox is now announced (e.g. opt in, join, opt out, submit). The control label can be read with the down arrow of a screen reader (i.e., next line function). This is a contract agreement and has been resolved to ensure that users are not adversely affected due to a disability in agreeing to a contract.
- When validation errors occur, and error messages are described in text, screen reader users can now easily read the associated error text.
- Users can now select or view T&C using keyboard navigation.

#### 4.2 User Maintenance

• List of users can now be downloaded using the keyboard

### 4.3 Contributions/Member grid

- Editable cells are now able to be changed when using keyboard navigation
- Add SMSF ESA dropdown is now accessible via the keyboard

Accessibility – 6

# 5 Validation And Rule Changes

| Field(s)<br>impacted                           | Description                                                                                                    | Details                                                                                                    | Alias                               |
|------------------------------------------------|----------------------------------------------------------------------------------------------------|----------------------------------------------------------------------------------------------------|-------------------------------------|
| Payee Status                                   | An existing rule has been updated to allow<br>employers to inactivate members in a non-<br>compliant SMSF.             | A condition has been added on an existing rule that checks an SMSF is<br>complaint. This additional condition checks that the member status is not set<br>to 'INACTIVE'. This means inactive members can enter contributions for a non-<br>compliant SMSF.                                                                              | MIG.J.Pye.0011                      |
| Employee<br>Location<br>Identifier             | The regex validation for Employee Location<br>Identifier has been updated to make '&' a<br>valid character.            | Location An error will no longer be raised if an DBRegistration.EmployeeLocationIdentifier is entered with an ampersand.                                                                                                    |                                     |
| Migration<br>member<br>status                  | A migration enrichment has been added to<br>set Member.Status to 'ACTIVE' if the field is<br>empty.                    | This fixes an issue where an MRR was sent when the employer upload their first contribution file after migration                                                                                                    | M.ENRICH.J.ME<br>M.0033             |
| Scheme and<br>Category<br>Migration<br>Mapping | A new mapping type has been added<br>'SCHEMEMIGRATION.MAPPING' which maps<br>fields for Scheme and Category Migration. | This new file type 'Scheme and Category Migration' has also been added to<br>FILETYPE.JUEL.<br>For this file type, an enrichment rule has also been added that sets the variable<br>~CategoryCode to Category.Code (CAT.CODE.0001). Another enrichment rule<br>workaround has also been added to set category pre-match (CAT.CODE.0002) | CAT.CODE.0001<br>,<br>CAT.CODE.0002 |

Validation and Rule Changes – 7

### 6 Defects Fixed

| EPRT-173<br>90        | <ul> <li>Employee</li> <li>Contribution</li> <li>Member</li> <li>STP</li> <li>Gateway</li> </ul> | Contributions Audit Screen<br>"Date Changed" Sorts<br>Alphabetically Instead Of By<br>Date                                                                                        | The Contributions Audit Screen "Date Changed" column should sort by date/time but instead it's sorting alphabetically (lexicographically).                                                                                                    |
|-----------------------|--------------------------------------------------------------------------------------------------|----------------------------------------------------------------------------------------------------|----------------------------------------------------------------------------------------------------|
| EPRT-173<br>21        | <ul> <li>Employee</li> <li>Contribution</li> <li>Member</li> <li>STP</li> <li>Gateway</li> </ul> | Even if we pick "Use Specific<br>Dates" or "Use Dates on the<br>File," the Schedule dropdown on<br>the Upload Contribution File<br>screen still allows us to select a<br>schedule | <ul> <li>Scenario: <ol> <li>Upload Contribution File Page – Choose option 'Use Specific Dates'</li> <li>Click on the Schedule Dropdown – Able to select Schedule</li> </ol> </li> <li>Expected : When we choose 'Use Specific Dates' or 'Dates on File' options the Schedule dropdown should be greyed out</li> <li>Actual : Even if we choose Radio buttons "Use Specific Dates" or "Use Dates on the File," the Schedule dropdown on the Upload Contribution File screen still allows us to select a schedule</li> </ul> |
| EPRT-172<br>38        | <ul> <li>Employee</li> <li>Contribution</li> <li>Member</li> <li>STP</li> <li>Gateway</li> </ul> | In the key data exception page<br>when key details have changed,<br>the orange highlight around<br>name looks different than<br>existing details name colour<br>highlight.        | <ol> <li>Scenario:         <ol> <li>Upload a contribution file and upload another contribution file with dob change in it.</li> <li>When you get to bulk page, click update member, click next.</li> <li>Check the exception displayed, notice the orange color highlight for name .</li> </ol> </li> <li>Actual: The highlight is squeezed tightly under "details you have supplied in page"</li> </ol>                                                                                                    |
| EPRT-170<br>92        | <ul> <li>Employee</li> <li>Contribution</li> <li>Member</li> <li>STP</li> <li>Gateway</li> </ul> | Align bank accounts details<br>fields in employer maintenance                                                                                                    | Correct order for both debit and refund accounts should be:<br>1. BSB<br>2. Account Number<br>3. Account Name                                                                                                    |
| EPRT-170<br>53        | <ul> <li>Employee</li> <li>Contribution</li> <li>Member</li> <li>STP</li> <li>Gateway</li> </ul> | Delay in confirmation is confusing                                                                                                    | This issue is centred on a delay in supplying confirmation on the employee portal. This is<br>confusing for all users regardless of if they use AT, or even if they have an impairment. The<br>employee experience has been enhanced to poll automatically for feedback, display a<br>message while polling and to also show the feedback as soon as it is ready. This way the<br>employee gets clear confirmation that their request has been processed.                                                                  |
| <b>EPRT-134</b><br>84 | <ul> <li>Employee</li> <li>Contribution</li> <li>Member</li> <li>STP</li> <li>Gateway</li> </ul> | Auto Create Employer: Schedule<br>start date is created one day<br>behind the date in the Migration<br>file                                                                       | <ul> <li>Scenario: <ol> <li>Upload a migration file which includes schedule details</li> <li>Auto create the Employer</li> <li>Navigate to employer maintenance and verify the pay cycle start date</li> </ol> </li> <li>Actual: Schedule start date in Employer Maintenance does not match the date in the migration file. Schedule Date is shown as a day earlier.</li></ul>                                                                                                    |
| EPRT-173<br>23        | <ul> <li>Employee</li> <li>Contribution</li> <li>Member</li> <li>STP</li> <li>Gateway</li> </ul> | Video is not displaying in the<br>homepage when YouTube Video<br>Type and URL are selected                                                                                        | <ol> <li>Scenario:         <ol> <li>Login as custodian user</li> <li>Navigate to My Custodian</li> <li>Set Video Type to 'YouTube Video' and enter the URL under Preference section</li> <li>Check the video on the Home page</li> </ol> </li> <li>Actual:         <ol> <li>Video is not shown on the home/landing page</li> </ol> </li> </ol>                                                                                                    |
| EPRT-175              | Employee                                                                                         | When user changes their fund via                                                                                                    | Scenario:                                                                                                    |

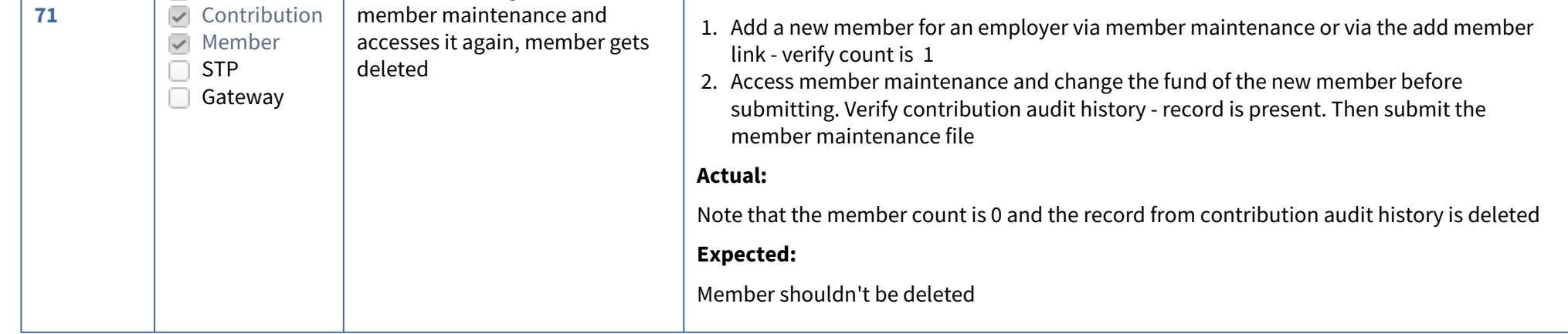